## LearnSpark Login Instructions.

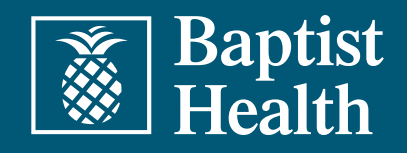

## **Desktop Login Instructions**

Access the LearnSpark login page at bhu.edcast.com.

On the "Sign in to Baptist Health" screen:

- Select "log in with SSO" if you are on the Baptist Health network.
- If you are not on the Baptist Health network, enter your Baptist Health email and password credentials, click "sign in," and then look out for your MFA approval request, and approve it.
- Once inside the platform for the first time, select up to five areas of interest.
  - These areas of interest are your learning goals and are based on general skills and topics that you would like to learn more about such as communication or nursing. Begin typing the skill, and a drop-down menu will appear with the options that you can select related to that skill.
    Note: Once you have selected your general areas of interest, you will be able to search for Baptist Health-specific trainings and courses in the green search bar on the LearnSpark landing page.

## Mobile App Download & Login Instructions

Scan the QR code or <u>click here</u> to download the Cornerstone LearningExperience app, then select "Get Started," type "bhu" as your team name, then select "next."

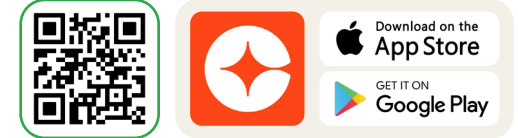

- 2 Log in with SSO and enter your Baptist Health email and password credentials. Then look out for your MFA approval request and approve it.
- **3** Once inside the platform for the first time, select up to five areas of interest.
  - These areas of interest are your learning goals and are based on general skills and topics that you would like to learn more about such as communication or nursing. Begin typing the skill, and a drop-down menu will appear with the options that you can select related to that skill. **Note:** Once you have selected your general areas of interest, you will be able to search for Baptist Health-specific trainings and courses in the green search bar on the LearnSpark landing page.

\*The LearnSpark app is now called the '**Cornerstone LearningExperience**' app (formerly Edcast). If you previously downloaded the EdCast app to access LearnSpark, we recommend you delete that app and download the new one following the steps above.

After you've completed the above steps, for desktop or mobile, you'll be able to access LearnSpark with one simple click and navigating your learning journey will be a breeze!